## iPhone Вариант №1

- 1. Подключаем телефон и проектор к одной Wi-Fi сети
- 2. На iPhone: Шторка вниз Повтор экрана Выбираем проектор

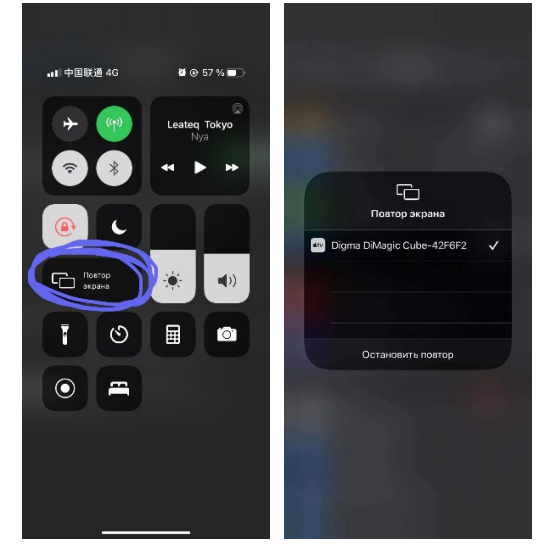

## iPhone Вариант №2

- 1. На iPhone: Настройки Режим модема ВКЛ
- 2. На DM011: Настройки Настройка Wi-Fi подключаемся к сети iPhone
- 3. На iPhone: Шторка вниз Повтор экрана Выбираем DM011

## Android (проверял на версии 9.0)

- 1. Подключаем телефон и проектор к одной Wi-Fi сети
- 2. На телефоне Настройки Экран Трансляция ставим галочку видимости ждём, в списке устройств должен появиться проектор

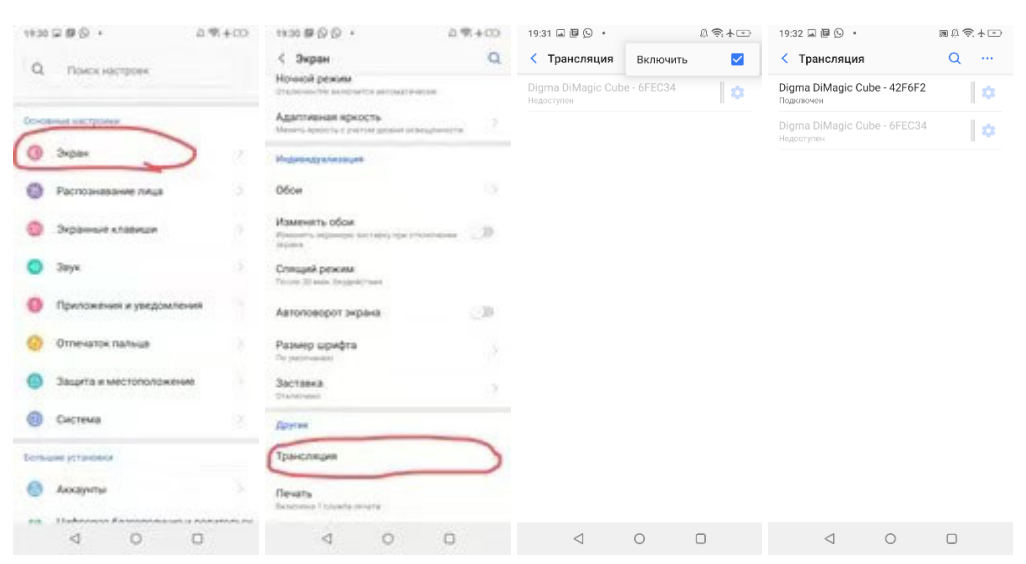